# SISTEMA GESTIÓN ESTUDIANTES

## **VER CALIFICACIONES**

## - DIRECTORES -

## - PERSONAL AUTORIZADO -

## - DOCENTES -

## - MODALIDAD ADULTOS -

### INDICE

| SISTE | MA GESTIÓN ESTUDIANTES | L |
|-------|------------------------|---|
| 1.    | Ver Calificaciones     | 3 |
| 2.    | Imprimir Listado       | 5 |

## SISTEMA GESTIÓN ESTUDIANTES - VER CALIFICACIONES –

#### 1. Ver Calificaciones

El Sistema permite al Directivo, al personal autorizado por él y al Docente, ver las Notas de los Estudiantes registradas por los Docentes.

El Directivo y personal autorizado, puede ver las Notas cargadas en todas las Asignaturas, mientras que el Docente solamente puede ver las Notas de las Unidades Curriculares de los Cursos que tiene a su cargo.

Al ingresar al Sistema, dentro de las Acciones Disponibles se encuentra **Ver Calificaciones**. Es posible acceder desde el Menú:

|                                                                           |                                                                                      | Gestión Estudiantes                                                                                  |
|---------------------------------------------------------------------------|--------------------------------------------------------------------------------------|----------------------------------------------------------------------------------------------------|
|                                                                           |                                                                                      | ESCUELA: CENPA RIO CEBALLOS - CAMBIAR ESCUELA                                                        |
| <ul> <li>希 Página de Inicio</li> <li>Progreso y Calificaciones</li> </ul> | I NIVEL PRIMARIO - REGISTRAR CALIFICACIONES<br>I NIVEL PRIMARIO - VER CALIFICACIONES | BIENVENIDO, MUÑOZ EDUARDO ENRIQUE<br>Rol de usuario: DOCENTE ADULTO<br><u>Cambiar Rol de Usuario</u> |

Nota: Las opciones que se despliegan varían de acuerdo al Nivel Educativo de que se trate.

O Desde la opción Ver Calificaciones de la Página de Inicio:

|                                              |                                             | ACCIONES DISPONIBLES:     |
|----------------------------------------------|---------------------------------------------|---------------------------|
| r                                            |                                             | Progreso y Calificaciones |
| REGISTRAR CALIFICACIONES<br>(NIVEL PRIMARIO) | E<br>Ver Calificaciones<br>(Nivel Primario) |                           |

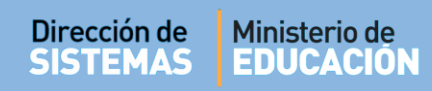

### Se ingresa a la siguiente pantalla:

|                                                               |               |          |                                             | Gestiór                    | n Estudiante        |
|---------------------------------------------------------------|---------------|----------|---------------------------------------------|----------------------------|---------------------|
| E MENU                                                        |               |          | Esc                                         | UELA: CENPA RIO CEBALLOS - | CAMBIAR ESCUE       |
| Ver Notas - Niv                                               | vel Prima     | RIO      |                                             |                            |                     |
| Selección de curso—                                           |               |          |                                             |                            |                     |
| Curso:Seleccione un                                           | CULSO         |          | •                                           |                            |                     |
| Asignaturas:Seleccion                                         | ne una asigna | atura ▼  |                                             |                            |                     |
| Q Buscar                                                      |               |          |                                             |                            |                     |
|                                                               |               |          |                                             |                            |                     |
|                                                               | ESTUDIO       |          |                                             |                            |                     |
| 687197194 - NIVEL PR                                          | IMARIO ADUL   | TOS      |                                             |                            |                     |
|                                                               |               |          |                                             |                            |                     |
|                                                               |               |          |                                             |                            |                     |
|                                                               |               |          |                                             |                            |                     |
| RESULTADOS DE BÚSQU                                           | EDA           |          |                                             |                            |                     |
| RESULTADOS DE BÚSQU<br>Mostrar 10 🔹 entrada                   | IEDA          |          |                                             | Buscar:                    |                     |
| RESULTADOS DE BÚSQU<br>Mostrar 10 🔻 entrada<br>Nro. Documento | s<br>Sexo     | Apellido | Nombre                                      | Buscar:                    | Estado<br>Académico |
| RESULTADOS DE BÚSQU<br>Mostrar 10 🔹 entrada<br>Nro. Documento | s<br>Sexo     | Apellido | Nombre<br>hay datos disponibles en la tabla | Buscar:<br>FINAL           | Estado<br>Académico |

En la sección de Filtros seleccionar el Curso y Asignatura. Hacer clic en Q Buscar :

| Curso: ALBABETIZACION INICIAL "A " NOCTURNO (687197194 | 4) 🔻 |
|--------------------------------------------------------|------|
| Asignaturas: ALFABETIZACION LENGUA                     |      |

**Nota:** Las opciones que se despliegan varían de acuerdo al Nivel Educativo de que se trate.

#### Secretaría de Gestión Administrativa Dirección de Sistemas (+54) (0351) 4462400 int. 3010/3011 Santa Rosa 751- 3er Piso Córdoba Capital - República Argentina.

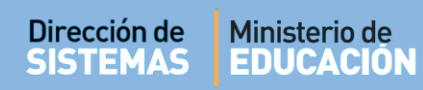

TOD

El Sistema muestra el Listado de Estudiantes y todas las Notas que hayan sido Registradas por el Docente.

Así se ven las Notas cargadas en Nivel Primario.

| ≡ menu                                                                                | ESCUELA: CENPA RIO CEBALLOS - CAMBIAR ESCUELA |
|---------------------------------------------------------------------------------------|-----------------------------------------------|
| Y VER NOTAS - NIVEL PRIMARIO                                                          |                                               |
| SELECCIÓN DE CURSO                                                                    |                                               |
| Curso: ALBABETIZACION INICIAL "A " NOCTURNO (687197194) V                             |                                               |
| Asignaturas: ALFABETIZACION LENGUA                                                    |                                               |
| Q Buscar                                                                              |                                               |
|                                                                                       |                                               |
| - DETALLE PLANES DE ESTUDIO DEL ESTABLECIMIENTO<br>687197194 - NIVEL PRIMARIO ADULTOS |                                               |
| Resultados de búsoueda                                                                |                                               |
|                                                                                       | 😝 Imprimir Listado                            |
| Mostrar 10 🔻 entradas                                                                 | Buscar:                                       |
| Nro. Documento Sexo Apellido Nombre                                                   | FINAL Estado Académico                        |
| 60616263 M MUÑOZ JAVIER EDUAR                                                         | DO E APROBADA                                 |
| Mostrando 1 a 1 de 1 entradas                                                         | 00                                            |
|                                                                                       | APROBADA (1) NINGUNO ( 0 )                    |

El siguiente es un ejemplo de cómo se ven las Notas cargadas en Nivel Secundario.

| ostrar 10 🔻 er   | ntradas    |          |                 |        | Busca  | ar:   |                     |
|------------------|------------|----------|-----------------|--------|--------|-------|---------------------|
| o. Documento     | Sexo       | Apellido | Nombre          | C1     | C2     | FINAL | Estado<br>Académico |
| 5454545          | м          | SUAREZ   | MARCELO AGUSTIN | 8,25 👁 | 8,75 👁 | 8,5   |                     |
| ostrando 1 a 1 d | le 1 entra | das      |                 |        |        |       | 00                  |

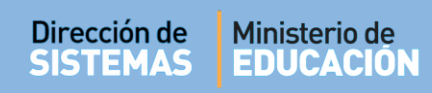

### 2. Imprimir Listado

Es posible descargar e Imprimir el listado de Estudiantes con la Nota Registrada.

| Mostrar 10 🔹 entra               | adas            |          |                | Buscar: |                  |
|----------------------------------|-----------------|----------|----------------|---------|------------------|
| Nro. Documento                   | Sexo            | Apellido | Nombre         | FINAL   | Estado Académico |
| 80818283                         | М               | FLORES   | FERNANDO       |         |                  |
| 60616263                         | М               | MUÑOZ    | JAVIER EDUARDO | E       | APROBADA         |
| 50616263<br>Mostrando 1 a 2 de 2 | M<br>2 entradas | MUÑOZ    | JAVIER EDUARDO | E       | APROBAD          |

Al seleccionar

🔒 Imprimir Listado

, se genera un archivo en formato .PDF (no editable) para ser descargado en su Equipo (PC de escritorio, Notebook, etc.).

| © Guardar como                                | ×                                 |                            |
|-----------------------------------------------|-----------------------------------|----------------------------|
| 🚱 🔍 🛛 😺 Mariela Palestrini 🕨 Descargas 🕨 🗸 🗸  | 🕈 🛛 Buscar Descargas 🖉            |                            |
| Organizar 🔻 Nueva carpeta                     | III 🕶 🔞                           |                            |
| A 🛧 Favoritos                                 | Fecha de modifica Tipo 🔺          |                            |
| Descargas 📆 modulo3_eventos                   | 21/12/2016 01:17 Adobe A =        |                            |
| Escritorio 🗧 🔂 organizacion_curso_eventos     | 21/12/2016 01:16 Adobe A          |                            |
| 🔢 Sitios recientes 📃 bienvenida               | 21/12/2016 01:16 Adobe A          | 📕 listado estudiante odf 🛆 |
| 🔁 modulo_1_eventos                            | 21/12/2016 01:03 Adobe A          | istado_estudiantepdi       |
| a 📜 Bibliotecas 🔂 02                          | 18/10/2016 11:54 a Adobe A        |                            |
| Documentos Sugerencias                        | 04/10/2016 01:03 Adobe A          |                            |
| Imágenes REGLAS DE NETIQUETTE                 | 22/09/2016 10:36 a Adobe A        |                            |
| Música TIC_OGI_material para docen            | ites 17/08/2016 10:47 a Adobe A 🔻 |                            |
| Vídeos 🔻 🕻 🔢                                  | • •                               |                            |
| Nombre: ConsultaEstudiantes201702141342069593 | •                                 |                            |
| Tipo: Adobe Acrobat Document                  | •                                 |                            |
| Ocultar carpetas                              | Guardar Cancelar                  |                            |

Una vez descargado, al abrir el archivo se muestra el Listado de Estudiantes con las Notas registradas por el Docente.

### Ejemplo Nivel Primario:

| C                                                            | ÓRDOI                                                            | BA DIRECCIÓN DE SISTEMAS<br>GESTIÓN ESTUDIANTES                                                                                              | EDU  | CACIÓN |
|--------------------------------------------------------------|------------------------------------------------------------------|----------------------------------------------------------------------------------------------------|------|--------|
| CUELA: CEN                                                   | NPA RIO CEBALL                                                   | LOS - EE0111956                                                                                                    |      |        |
| DALIDAD: F                                                   | RIMARIO - ADUL                                                   | то                                                                                                    |      |        |
|                                                              |                                                                  | FILTROS                                                                                                    |      |        |
| AN DE ESTU<br>RSO: ALBAE<br>IGNATURA:                        | IDIO: 687197194<br>BETIZACION INIC<br>ALFABETIZACIO              | - NIVEL PRIMARIO ADULTOS<br>IAL "A " NOCTURNO (687197194)<br>IN MATEMATICA                                                                   |      |        |
| AN DE ESTU<br>RSO: ALBAE<br>IGNATURA:                        | IDIO: 687197194<br>BETIZACION INIC<br>ALFABETIZACIO              | - NIVEL PRIMARIO ADULTOS<br>IAL "A "NOCTURNO (687197194)<br>IN MATEMATICA<br>NOTAS DE ESTUDIANTES                                            |      |        |
| AN DE ESTU<br>RSO: ALBAB<br>IGNATURA:<br>Nro Doc             | IDIO: 687197194<br>BETIZACION INIC<br>ALFABETIZACIO<br>Sexo      | - NIVEL PRIMARIO ADULTOS<br>IAL "A "NOCTURNO (687197194)<br>IN MATEMATICA<br>NOTAS DE ESTUDIANTES<br>Apellido, Nombres                       | Nota | Estado |
| AN DE ESTU<br>RSO: ALBAE<br>IGNATURA:<br>Nro Doc<br>80818283 | IDIO: 687197194<br>BETIZACION INIC<br>ALFABETIZACIO<br>Sexo<br>M | - NIVEL PRIMARIO ADULTOS<br>IIAL "A " NOCTURNO (687197194)<br>IN MATEMATICA<br>NOTAS DE ESTUDIANTES<br>Apellido, Nombres<br>FLORES, FERNANDO | Nota | Estado |

### Ejemplo Nivel Secundario:

| C C                                                 | IERNO DE LA PRO                                          | DUNCIA DE         SECRETARÍA DE EDUC           DIRECCIÓN DE SIST         DIRECCIÓN DE SIST           GESTIÓN ESTUDIAI         Contractor de Superiori | CACIÓN<br>EMAS<br>NTES |    | liniste<br>DUC | rio de<br>ACIÓN |
|-----------------------------------------------------|----------------------------------------------------------|----------------------------------------------------------------------------------------------------|------------------------|----|----------------|-----------------|
| SCUELA: CEN                                         | MA B° MALD                                               | ONADO - EE0110356                                                                                                    |                        |    |                |                 |
| IODALIDAD: S                                        | SECUNDARIO -                                             | - ADULTO                                                                                                    |                        |    |                |                 |
|                                                     |                                                          |                                                                                                    |                        |    |                |                 |
|                                                     | JDIO: 68719792                                           | 22 - CICLO BASICO                                                                                                    |                        |    |                |                 |
| LAN DE ESTU<br>URSO: PRIME<br>SIGNATURA:            | I <b>DIO</b> : 68719792<br>ER AÑO "A " N<br>LENGUA Y LIT | 22 - CICLO BASICO<br>NOCTURNO (687197922)<br>TERATURA<br>NOTAS DE ESTUDIA                                                                             | NTES                   |    |                |                 |
| LAN DE ESTU<br>URSO: PRIME<br>SIGNATURA:<br>Nro Doc | JDIO: 68719792<br>ER AÑO "A " N<br>LENGUA Y LIT<br>Sexo  | Apellido, Nombres                                                                                                    | NTES<br>C1             | C2 | FINAL          | Estado          |

Secretaría de Gestión Administrativa Dirección de Sistemas (+54) (0351) 4462400 int. 3010/3011 Santa Rosa 751- 3er Piso Córdoba Capital - República Argentina.

- - -

El documento descargado puede imprimirse mediante la opción de impresora que ofrece un archivo PDF:

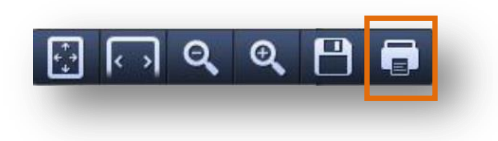

**FIN DEL TUTORIAL** 

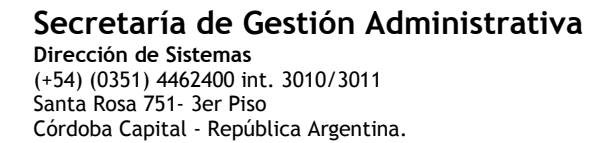